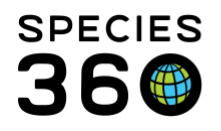

Global information serving conservation.

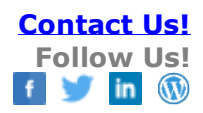

## **Creating Custom Roles**

Contact Species360 Support

If the Species360 Template Roles do not meet your needs, you can create custom Roles with the access that you need for your staff. It is important to note that when new ZIMS functionality is deployed these custom Roles will not be automatically updated as the Species360 Template Roles are, you will need to keep them updated manually.

To create a custom Role go to Start > Institution > My Institution > Husbandry/Administration Roles or Medical Roles > Actions > Add New.

The Role Name must be unique to your institution. If you want to start with a blank template, select Save once you have entered the name. If you want to copy either a Species360 template, or a custom Role you have already created, select the Role name from the Role Template dropdown list.

| u<br>i | Add New Role  |                 |       | X                         |                                                                           |
|--------|---------------|-----------------|-------|---------------------------|---------------------------------------------------------------------------|
|        | Role Name *   | Unique Name     | ]     |                           |                                                                           |
| Я      | Role Template | Please Select 🗸 | ?€    |                           | Species360 Template Roles (Global Roles)                                  |
|        |               |                 |       | $\tilde{\mathbf{\omega}}$ | My Institution Roles (Local Roles)                                        |
|        |               |                 |       | Sel<br>cor                | ected template role's functionalities will be<br>ied over to the new role |
|        |               |                 | ļ     |                           |                                                                           |
|        |               | 🛃 Save (        | 🚫 Can | cel                       |                                                                           |
| l      |               |                 |       | _                         |                                                                           |

To create the Role access, select Manage Role Access from either the Actions menu or by right clicking on the Role.

| Studbook Keeper (Species360) | 0                    | *        |
|------------------------------|----------------------|----------|
| Unique Name                  | 0                    | ×        |
| User (Species360)            | 🔶 Add New            | <b>~</b> |
| Vet - [GREENVISC]            | Niew/Edit Selected   | ×        |
|                              | 🔊 Manage Role Access |          |
|                              | X Delete Selected    | inge     |

Select the appropriate module from the dropdown list.

It is the mission of Species360 to facilitate international collaboration in the collection and sharing of information on animals and their environments for zoos, aquariums and related organizations.

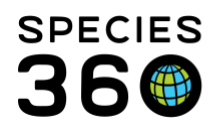

Global information serving conservation.

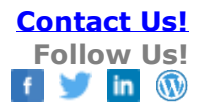

| 房 Save    |                             |  |
|-----------|-----------------------------|--|
| Role Name | Unique Name                 |  |
| Modules 🔇 | ~                           |  |
|           | Select One                  |  |
|           | 1. Animal                   |  |
|           | 2. Calendar                 |  |
|           | 3. Enclosure                |  |
|           | 4. Global Reports & Tools   |  |
|           | 5. Institution              |  |
|           | 6. Life Support & Component |  |
|           | 7. Local Reports & Tools    |  |
|           | 8. Studbook                 |  |
|           | 9. Taxonomy                 |  |
|           |                             |  |

Check the Turn on Module Functionality for This Role checkbox.

| 🛃 Save         |             |             |             |                            |          |
|----------------|-------------|-------------|-------------|----------------------------|----------|
| Role Name      | Unique Name |             |             |                            |          |
| Modules 🔇      | Animal      |             | ✓ 🗹 Turn on | module functionality for t | his role |
| Functionality  |             |             |             | Actions                    |          |
| Accession      |             | Search/View | 🗌 Add       | Edit                       | Remo     |
| Acq./Disp. Tra | nsaction    | Search/View | 🔲 Add       | 🔲 Edit                     | 🗌 Remo   |
| Alort          |             | Soarch//iow | DbA 🔲       | E dit                      | - Romo   |

We did not select a template for this Role so no functionality has been checked. If you had selected a template to use (either a Species360 template or another custom Role you already created) that functionality would be copied into this new Role and you can edit as desired. Note that in the Animal module you must give at least Search/View access to Animal Basic Detail in order to see any of the ZIMS Animal functionality. This is also true for the Enclosure module, access to at least Search/View for Basic Details must be given.

| 1odules 🧳 Animal          |                      | ✓ Iurn on r          | nodule functionality for t   | this role                   |                             |  |
|---------------------------|----------------------|----------------------|------------------------------|-----------------------------|-----------------------------|--|
| Functionality             |                      |                      | Actions                      |                             |                             |  |
| Accession                 | Search/View          | 🔲 Add                | Edit                         | Remove                      |                             |  |
| Acq./Disp. Transaction    | Search/View          | 🔲 Add                | 🔲 Edit                       | Remove                      |                             |  |
| Alert                     | Search/View          | 🔲 Add                | 🔲 Edit                       | Remove                      | Provisional                 |  |
| Animal Charts             | Search/View          | Add                  | Edit                         | Remove                      |                             |  |
| Animal Lists              | Search/View          | Add 🗌                | Edit                         | Remove                      |                             |  |
| Animal/Basic Detail 🛛 🤇   | 🔰 🗌 Search/View      | Add                  | 🗌 Edit                       | Remove                      |                             |  |
| Carcass Recipient         | Note: Search/View pe | rmissions on the Bas | ic Details is required at mi | nimum to allow a user to se | e any other records of this |  |
| Collection Trip           | module.              |                      |                              |                             | ,                           |  |
| Collection Trip Accession | Search/View          | 🗌 Add                | 🗌 Edit                       | Remove                      |                             |  |
| Contraception             | Search/View          | 🔲 Add                | 🔲 Edit                       | Remove                      | Provisional                 |  |
| Death Info                | Search/View          | Add                  | Edit                         | Remove                      |                             |  |
| Development Milestone     | Search/View          | Add                  | 🗌 Edit                       | Remove                      | Provisional                 |  |

It is the mission of Species360 to facilitate international collaboration in the collection and sharing of information on animals and their environments for zoos, aquariums and related organizations.

www.Species360.org – Global Information Serving Conservation

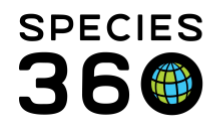

For each function select the desired level of access. To save time at the bottom you have the ability to Check All or Uncheck All.

- Search/View This Role can search for and view the data for the functionality
- Add This Role can add data for the functionality
- Edit this Role can edit existing data for the functionality
- Remove this Role can remove existing data for the functionality
- Provisional Provisional entries are data that must be approved, usually by the Local Admin, before it becomes a true part of the ZIMS data. This Role can add data, edit existing data or remove existing data for that functionality as long as it remains Provisional. Once that data has been accepted by the Local Admin, this Role can no longer edit it.

| 1odules 🧳 Animal          |                 | ✓ ✓ Turn on n | nodule functionality for | this role |             |   |
|---------------------------|-----------------|---------------|--------------------------|-----------|-------------|---|
| Functionality             |                 |               | Actions                  |           |             |   |
| Accession                 | SearchAview     | 🔲 Add         | Edit                     | Remove    |             | - |
| Acq./Disp. Transaction    | Search/View     | 🗌 Add         | 🔲 Edit                   | Remove    |             |   |
| Alert                     | ✓ Search/View   | Add           | Edit                     | Remove    | Provisional |   |
| Animal Charts             | Search/View     | Add           | Edit                     | Remove    |             |   |
| Animal Lists              | Search/View     | 🗹 Add         | 🕑 Edit                   | Remove    |             |   |
| Animal/Basic Detail 🛛 🤇   | 🔰 🗹 Search/View | Add           | 🗌 Edit                   | Remove    |             |   |
| Carcass Recipient         | Search/View     | 🗌 Add         | 🗌 Edit                   | Remove    |             |   |
| Collection Trip           | Search/View     | 🗌 Add         | 🗌 Edit                   | Remove    |             |   |
| Collection Trip Accession | Search/View     | Add 🗌         | 🗌 Edit                   | Remove    |             |   |
| Contraception             | Search/View     | Add 🖉         | 🗹 Edit                   | Remove    | Provisional |   |
| Death Info                | Search/View     | Add           | Edit                     | Remove    |             |   |
| Development Milestone     | Search/View     | Add           | Edit                     | Remove    | Provisional |   |

Remember to Save before moving on to the next module. Continue to assign access for each module as desired. Once done this Role is now available to assign to the appropriate Users.

Remember that these custom Roles are not updated when new ZIMS functionality is deployed. It is up to each institution to manage their custom Roles.

For assistance with creating custom Roles contact <a href="mailto:support@Species360.org">support@Species360.org</a>.

Other topics:

- ZIMSHELP-MyInstitution-add edit users
- ZIMSHELP-MyInstitution-Assigning Roles
- ZIMSHELP-Medical medical roles
- ZIMSHELP-MyInstitution-Species360 Template Roles
- ZIMSHelp-Studbooks-Update Roles

## Revised 16 October 2019

It is the mission of Species360 to facilitate international collaboration in the collection and sharing of information on animals and their environments for zoos, aquariums and related organizations.

www.Species360.org – Global Information Serving Conservation

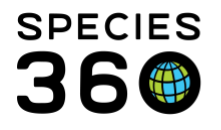

Global information serving conservation.

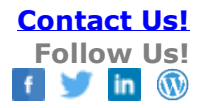